# Onsemí

# **AXM0F343 SDK Getting Started Guide**

# Contents

| roduction |
|-----------|
|-----------|

| Hardware Setup                         | 3 |
|----------------------------------------|---|
| System Overview.                       | 3 |
| Headers Configuration                  | 4 |
| AXM0F343 IC Pinout and DVK connections | 5 |

| DE and SDK Setup          | 7 |
|---------------------------|---|
| Prerequisites             | 7 |
| IDE Installation          | 7 |
| AXM0F343 SDK Installation | 7 |

| Working with Example Application     | ns1 | 0 |
|--------------------------------------|-----|---|
| Importing and Building Applications  |     | 0 |
| Advanced Configuration and Debugging |     | 2 |

# Introduction

The AXM0F343 combines the industry-leading AX5043 sub-GHz transceiver with a low-power Arm<sup>®</sup> Cortex-M0+ processor useful for various wireless applications. The AXM0F343 SDK includes the necessary firmware, software, example projects, documentation, and development tools to begin building end applications on the platform. This SDK is built on the Eclipse-based ON Semiconductor Integrated Development Environment (IDE), which is available as a free download from the <u>AXM0F343 product page</u>.

All example applications, device drivers, and application configuration files are delivered in a CMSIS pack format. This enables a modular approach that simplifies the set-up, compilation, and programming of reference example code on the AXM0F343 Development Kit boards. The following sections will describe the process of installing and using the SDK. Please refer to the readme files included with the example projects for additional descriptions of the applications and their configuration and use.

# Hardware Setup

# **System Overview**

The AXM0F343-X-X-1-GEVB are a series of evaluation boards intended for use in conjunction with the AXM0F343-SDK. The first -X represents the memory configuration, while the second represents the frequency.

For example, AXM0F343-256-915-1-GEVB has the IC variant with 256 kB of FLASH and the RF matching network is tuned for 915 MHz operation.

The board can be powered via USB, CR2032 battery, or an external 3.3V DC source via the Arduino-compatible header. Both SWD and Serial interfaces are provided via the J-Link On-Board. The AXM0F343 can be configured to output the RF signal via a differential load network, which supports both TX and RX, or a power-efficient single-ended network, which only supports TX. The block diagram of the system is shown below:

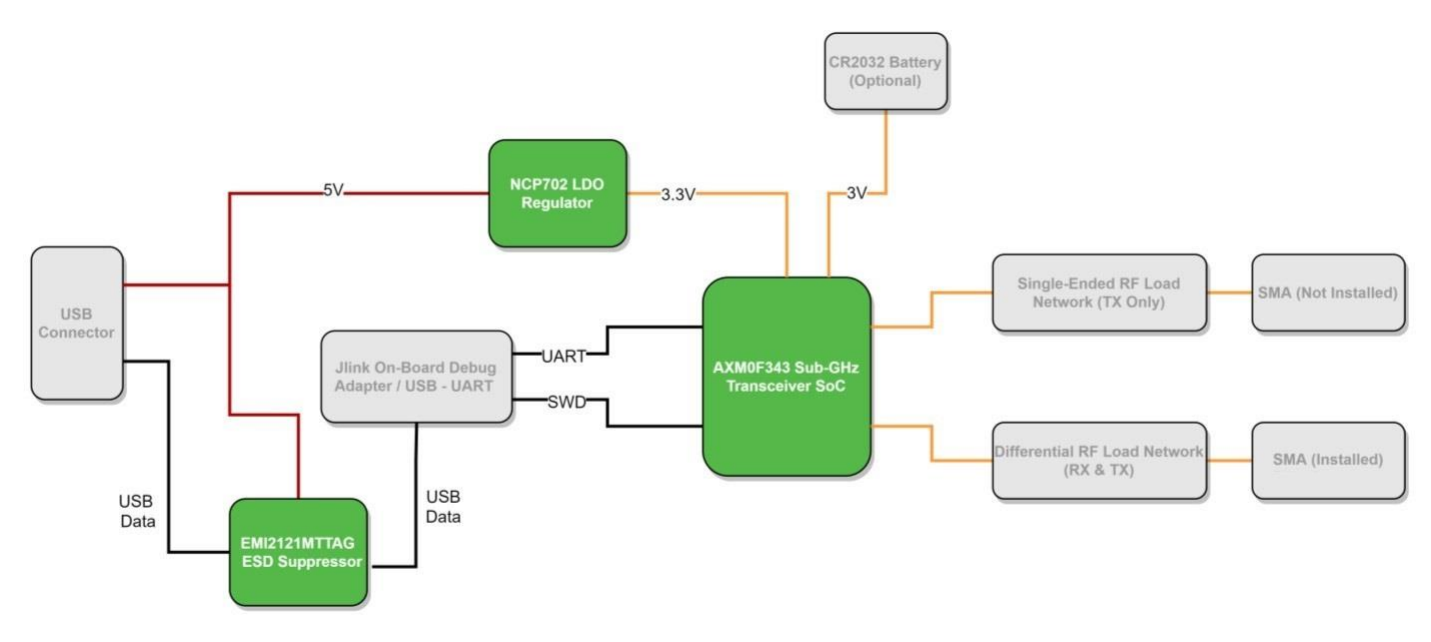

Figure 1 - AXM0F343-x-x-1-GEVB block diagram

NOTE: By default, the boards do not have the single-ended SMA installed. This is because the example software is designed to use the differential interface. Software configuration must be done to switch between single-ended and differential output networks.

# **Evaluation Kit Content**

The AXM0F343-X-X-1-GEVK evaluation kit includes all what is needed to start testing and developing RF applications:

- 2x AXM0F343-X-X-1-GEVB boards pre-loaded with AX-Radio-TX and AX-Radio-RX examples;
- 2x Micro-USB cables;
- 2x whip antennas;
- Components bag with PCB mounting feet, extra headers, and an SMA connector that can be mounted when needed as shown in the figure below.

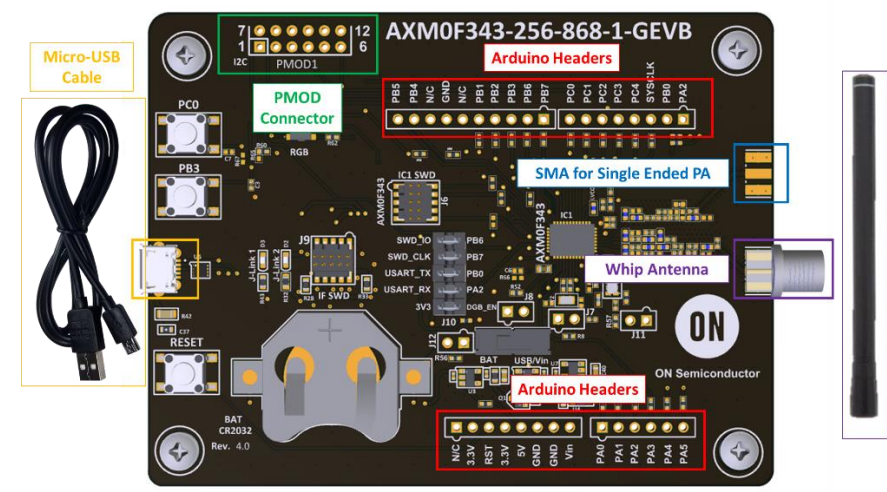

Figure 2: AXM0F343-x-x-1-GEVK content.

## **Headers Configuration**

Figure 3 highlights several power headers available on the AXM0F343-X-X-1-GEVB that allow to connect/disconnect power domains and to monitor the currents:

- **Supply:** the yellow "Supply" arrow shows the main power selector. With this selector the power source can be toggled between battery operation (BATT) and USB or external voltage (USB/VIN).
- **J10:** this 10 pin header is the interface between the On-Board J-Link programmer and the AXM0F343 IC. The top four pairs connect the UART and SWD ports, while the bottom pair pulls the DBG\_EN to VDD. In order to perform low power measurements with this PCB we recommend to disconnect these headers in order to avoid any leakage current.
- J12: by removing the parallel resistor R56, this header allows monitoring the current flowing from the battery.
- J8: by removing the parallel resistor R52, this header allows monitoring the current flowing to the MCU.
- J7: by removing the parallel resistor R58, this header allows monitoring the current flowing to the RADIO.
- J11: by removing the parallel resistor R57, this header allows monitoring the current flowing to the TCXO.

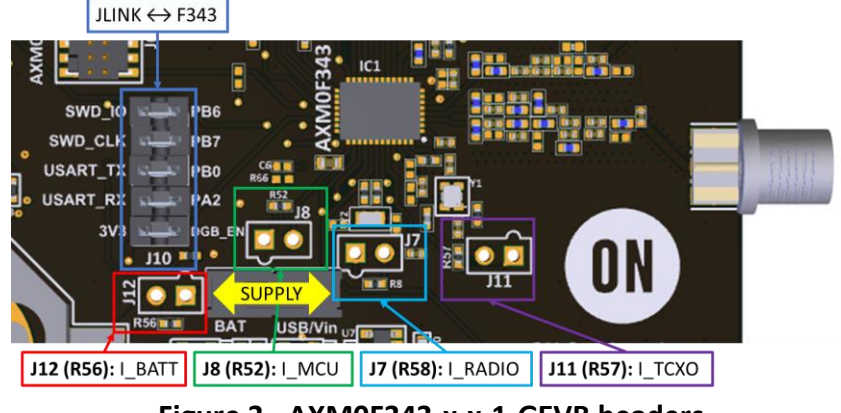

Figure 3 - AXM0F343-x-x-1-GEVB headers.

# AXM0F343 IC Pinout and DVK connections

The AXM0F343 IC pinout and position on the AXM0F343-x-x-1-GEVB is shown in Figure 4. The available GPIOs are listed in Table 1, while the different connections to external peripherals and headers are explained in Table 2.

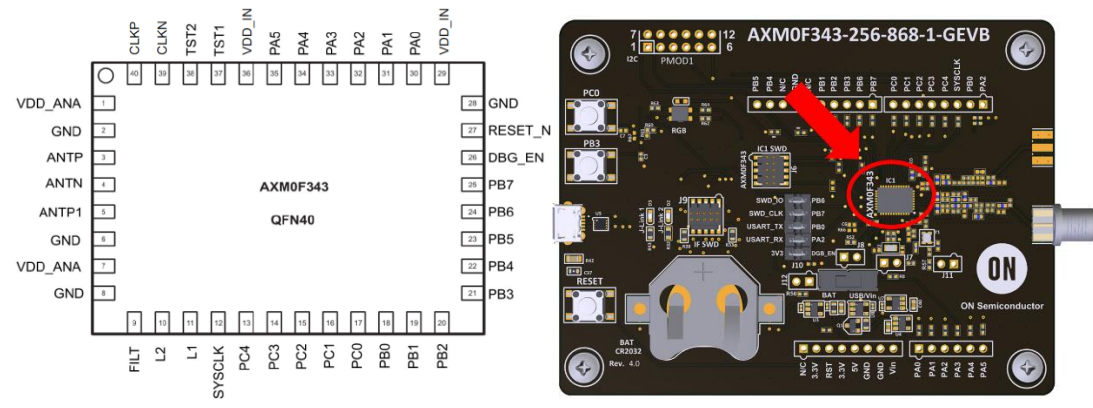

Figure 4 - AXM0F343 pinout and chip position on the DVK

| Name | GPIO   | Pin | DVK                     | ADC     | Comparator          | Timer                  | USART                   | PWM            | I2C | SPI                      | CLK & XOSC             | MISC                      |
|------|--------|-----|-------------------------|---------|---------------------|------------------------|-------------------------|----------------|-----|--------------------------|------------------------|---------------------------|
| PA0  | GPIO0  | 30  | J4-1                    | ANA_CH0 | CMP0/1_MI           | TIM0OUT                |                         | PWM2H          |     | SPI_SEL1                 | HSXOSC_P               | CAPT1                     |
| PA1  | GPIO1  | 31  | J4-2                    | ANA_CH1 | CMP0/1_PL           | TIM0/1/2OUT<br>TIM0CLK | USART1_CLK              | PWM0L<br>PWM1H |     |                          | HSXOSC_N               | TSTART                    |
| PA2  | GPIO2  | 32  | USART1_RX<br>J4-3, J2-1 | ANA_CH2 | CMP0/1_MI           |                        | USART1_RX               | PWM0H          | SDA | SPI_SCK<br>SPI_SEL_IN    |                        | TSTOP<br>CAPT2            |
| PA3  | GPIO3  | 33  | LPXOSC<br>J4-4          | ANA_CH3 | CMP0/1_PL           | TIM1OUT                |                         |                | SCL | SPI_SEL0<br>SPI_SCK_IN   | LPXOSC_P<br>EXTCLK_IN  |                           |
| PA4  | GPIO4  | 34  | LPXOSC<br>J4-5          | ANA_CH4 | CMP0/1_MI<br>ACOMP0 | TIM1CLK                |                         |                |     | SPI_DOUT                 | LPXOSC_N<br>EXTCLK_OUT | EXT_INT                   |
| PA5  | GPIO5  | 35  | LED_B<br>J4-6           | ANA_CH5 | CMP0/1_PL           |                        | USART1_TX               | PWM1L<br>PWM3H |     | SPI_SEL2                 |                        | CAPT0                     |
| PB0  | GPIO8  | 18  | USART1_TX<br>J2-2       | ADCTRIG | ACMPO0              |                        | USART1_TX               | PWM0L          |     | SPI_DIN                  | EXTCLK_OUT             | CAPT1                     |
| PB1  | GPIO9  | 19  | LED_G<br>J1-5           |         |                     | TIMOCLK                | USART1_RX<br>USART0_CLK | PWM1/2H        | SDA | SPI_DOUT                 |                        |                           |
| PB2  | GPIO10 | 20  | TCXO_EN<br>J1-4         |         |                     | TIM0/1/2OUT            |                         | PWM3H          | SCL | SPI_SCK<br>SPI_SEL_IN    |                        | CAPT0                     |
| PB3  | GPIO11 | 21  | Button<br>J1-3          |         |                     | TIM1OUT<br>TIM2CLK     |                         | PWM0H          |     | SPI_SEL0<br>SPI_SCK_IN   |                        | WAKEUP                    |
| PB4  | GPIO12 | 22  | SDA<br>J1-9             |         |                     | TIM1CLK                | USART0_TX               | PWM2H          | SDA | SPI_DIN                  |                        | PC4<br>TSTART             |
| PB5  | GPIO13 | 23  | SCL<br>J1-10            |         |                     | TIM1OUT                | USART0_RX               | PWM3H          | SCL | SPI_SCK<br>SPI_SEL_IN    |                        | TSTOP                     |
| PB6  | GPIO14 | 24  | SWDIO<br>J1-2           |         |                     |                        |                         | PWM1H          |     | SPI_SEL0/1<br>SPI_SCK_IN |                        |                           |
| PB7  | GPIO15 | 25  | SWCLK<br>J1-1           |         |                     | TIM0/1/2OUT            | USART0/1_CLK            | PWM1L          |     | SPI_DOUT<br>SPI_SEL2     |                        | EXT_INT                   |
| PC0  | GPIO16 | 17  | Button<br>J2-8          | ADCTRIG |                     | TIM0OUT                |                         | PWM3L          |     | SPI_SEL0<br>SPI_CSK_IN   | EXTCLK_OUT             | CAPT3<br>TSTART,<br>TSTOP |
| PC1  | GPIO17 | 16  | J2-7                    |         | ACMPO1              | TIM2OUT<br>TIM0CLK     |                         | <b>PWM0L</b>   |     | SPI_SCK<br>SPI_SEL_IN    | EXTCLK_IN              | EXTCLK_IN                 |
| PC2  | GPIO18 | 15  | J2-6                    |         |                     | TIM2CLK                | USART0_TX               | PWM1L          |     | SPI_DOUT<br>SPI_SEL1     |                        | CAPT2<br>EXT_INT          |
| PC3  | GPIO19 | 14  | J2-5                    |         | ACMPO0              |                        | USART0_RX               | PWM2L          |     | SPI_SEL2<br>SPI_DIN      |                        |                           |
| PC4  | GPIO20 | 13  | LED_R<br>J2-4           | ADCTRIG | ACMPO1              | TIM0/1/2OUT<br>TIM1CLK | USART1_CLK              | PWM2H          |     |                          |                        | PB4                       |

Table 1 - List of GPIOs and crossbar configuration table

| Pin    | Pin Name | Connection on AXM0F343-x-x-1-GEVB                                                  |
|--------|----------|------------------------------------------------------------------------------------|
| Number |          |                                                                                    |
| 1      | VDD_ANA  | Connected to ground (GND) via a decoupling capacitor                               |
| 2      | GND      | Ground connection                                                                  |
| 3      | ANTP     | Connected to the matching network and differential (TX/RX) SMA connector           |
| 4      | ANTN     | Connected to the matching network and differential (TX/RX) SMA connector           |
| 5      | ANTP1    | Connected to the matching network and single-ended (TX) SMA connector (not-fitted) |
| 6      | GND      | Ground connection                                                                  |
| 7      | VDD_ANA  | Connected to ground (GND) via a decoupling capacitor                               |
| 8      | GND      | Ground connection                                                                  |
| 9      | FILT     | CAL line, connected to Pin 37 - TST1                                               |
| 10     | L2       | Shorted to L1 via a $0\Omega$ Resistor                                             |
| 11     | L1       | Shorted to L2 via a $0\Omega$ Resistor                                             |
| 12     | SYSCLK   | Connected to J2-3                                                                  |
| 13     | PC4      | Connected to J2-4                                                                  |
| 14     | PC3      | Connected to J2-5. Could be used for a RGB LED (not-fitted)                        |
| 15     | PC2      | Connected to J2-6. Could be used for a RGB LED (not-fitted)                        |
| 16     | PC1      | Connected to J2-7. Could be used for a RGB LED (not-fitted)                        |
| 17     | PC0      | Connected to J2-8                                                                  |
| 18     | PBO      | Used by the debugger for UART TX and connected to J2-1                             |
| 19     | PB1      | D4 - Green LED                                                                     |
| 20     | PB2      | Supply for the 48MHz TCXO (RF reference oscillator)                                |
| 21     | PB3      | Pushbutton and connected to J1-1                                                   |
| 22     | PB4      | Connected to J1-9 and PMOD1-8 using pull-up resistors for I2C_SDA                  |
| 23     | PB5      | Connected to J1-10 and PMOD1-7 using pull-up resistors for I2C_SCL                 |
| 24     | PB6      | Connected to J6-2 and used by the debugger for SWDIO                               |
| 25     | PB7      | Connected to J6-4 and used by the debugger for SWCLK                               |
| 26     | DBG_EN   | Connected to J10 to enable debugging mode                                          |
| 27     | RESET_N  | Pushbutton and connected to J3-3                                                   |
| 28     | GND      | Ground connection                                                                  |
| 29     | VDD_IN   | Power supply input                                                                 |
| 30     | PA0      | Connected to J4-1                                                                  |
| 31     | PA1      | Connected to J4-2                                                                  |
| 32     | PA2      | Used by the debugger for UART RX and connected to J4-3                             |
| 33     | PA3      | 32.768kHz crystal input/output (Microcontroller external reference oscillator)     |
| 34     | PA4      | 32.768kHz crystal input/output (Microcontroller external reference oscillator)     |
| 35     | PA5      | Connected to J4-4                                                                  |
| 36     | VDD_IN   | Power supply input                                                                 |
| 37     | TST1     | CAL line, connected to Pin 9 - FILT                                                |
| 38     | TST2     | Used for ground connection                                                         |
| 39     | CLKN     | TCXO input/output (RF reference oscillator)                                        |
| 40     | CLKP     | TCXO input/output (RF reference oscillator)                                        |

Table 2 - AXM0F343-x-x-1-GEVB connections

# IDE and SDK Setup

# Prerequisites

To begin, the following tools must be downloaded from the AXM0F343 product page at <u>https://www.onsemi.com/design/resources/design-resources/software?rpn=AXM0F343</u>:

- **ON Semiconductor IDE** This package includes the Eclipse-based IDE, the ARM GNU toolchain (compiler, linker, GDB debugger), and the J-Link software required program and debug the board.
- **AXM0F343 CMSIS Pack** This includes all example code, middleware, and device drivers for the radio and MCU peripherals.
- ARM CMSIS Pack This can either be downloaded automatically from inside of the IDE or installed manually. To install manually, first download the .pack file from the latest release at <a href="https://github.com/ARM-software/CMSIS\_5/releases">https://github.com/ARM-software/CMSIS\_5/releases</a>.
- **AX-ConfigurationUtility** optional GUI to generate custom radio projects compatible with the ON Semiconductor IDE.

# **IDE Installation**

Install your new ON Semiconductor IDE by running *ON\_Semiconductor\_IDE.msi*. The ON Semiconductor IDE is installed in this location by default: *C:\Program Files (x86)\ON Semiconductor\IDE\_V*<version>.

You are prompted to install SEGGER J-Link. You need the J-Link software to download and debug applications on the Evaluation and Development Board. The **J-Link Installation Check** screen will guide you through the process of installing J-Link if no valid J-Link installation is found.

NOTE: If using a separately installed J-Link toolchain, version 6.71c or greater is required to support the AXM0F343 device family.

The release version and build number are stored in the *REVISION* text file at the root of the installed ON Semiconductor IDE.

# AXM0F343 SDK Installation

To install the AXM0F343 CMSIS Pack:

- 1. Open the ON Semiconductor IDE.
- 2. From the launch screen create and / or select a directory to contain a workspace. The workspace contains all active projects and user IDE settings such as UI theming.
- 3. In the top right corner of the workbench perspective, click on the *Open Perspective* icon, select *CMSIS Pack Manager*, then click *Open*. (See Figure 3).

NOTE: If you cannot see the *CMSIS Pack Manager* item, re-install the IDE in your user folder (i.e., C:\Users\<user\_name>)

| TX-RX-Tests-Final - ON Semiconductor IDE                                                                     |                                  |                           |             |                   |                         | - 🗆 X                    |                                              |       |    |
|----------------------------------------------------------------------------------------------------|----------------------------------|---------------------------|-------------|-------------------|-------------------------|--------------------------|----------------------------------------------|-------|----|
| File Edit Source Refactor Navigate Search Project Run                                                        | Window Help                      |                           |             |                   |                         |                          | Open Perspective                             |       | ×  |
| S O E ···· V No Launch Co                                                                                    | nfigurations 🗸 on:               | v o [13 - ka]             | 0 0 - 5 - 0 | × 3 · 6 · 6 · 6 · | · · · · · · · · · ·     | <b>6 - 10 10 - 1</b>     | - open respective                            |       | ~  |
| ※ 重 + ( ) ・ 約 ・ 〇 今 ・ 今 ・                                                                                    |                                  |                           |             |                   |                         | Quick Access             |                                              |       |    |
| Project Explorer 🛛 🔁 🧐 🕼 🤗 🖶 🗆                                                                               |                                  |                           |             | 13                | ■ D 8:0- 11 1.          | 84. 50 90                | C/C++ (default)                              |       |    |
| There are no projects in your workspace.<br>To add a project:<br>                                            |                                  |                           |             |                   | There is no active edit | or the index an outline. | CMSIS Pack Manager                           |       |    |
| En Create a new Makelie project in a directory containing<br>existing_code Tel Create a new C or C++ project |                                  |                           |             |                   |                         |                          | E CodeRed                                    |       |    |
| Create a project                                                                                             |                                  |                           |             |                   |                         |                          | CVS Repository Exploring                     |       |    |
| the import projects                                                                                          |                                  |                           |             |                   |                         |                          | <b>参 Debug</b>                               |       |    |
|                                                                                                    |                                  |                           |             |                   |                         |                          | Docker Tooling                               |       |    |
|                                                                                                    |                                  |                           |             |                   |                         |                          | 🐲 GDB Trace                                  |       |    |
|                                                                                                    |                                  |                           |             |                   |                         |                          | 员 Git                                        |       |    |
|                                                                                                    |                                  |                           |             |                   |                         |                          | LTTpg Kernel                                 |       |    |
|                                                                                                    |                                  |                           |             |                   |                         |                          |                                              |       |    |
|                                                                                                    |                                  |                           |             |                   |                         |                          | OS Tracing Overview                          |       |    |
|                                                                                                    |                                  |                           |             |                   |                         |                          | (III) Planning                               |       |    |
|                                                                                                    |                                  |                           |             |                   |                         |                          | Resource                                     |       |    |
|                                                                                                    |                                  |                           |             |                   |                         |                          | <sup>f</sup> <sup>□</sup> Team Synchronizing |       |    |
|                                                                                                    |                                  |                           |             |                   |                         |                          | Tracing                                      |       |    |
|                                                                                                    |                                  |                           |             |                   |                         |                          | V VM                                         |       |    |
|                                                                                                    |                                  |                           |             |                   |                         |                          |                                              |       |    |
|                                                                                                    | 🛃 Problems 🔝 🖉 Tasks 🕀 Console 📺 | Properties                |             |                   |                         | 30 20                    |                                              |       |    |
|                                                                                                    | 0 items                          | Name of the second second |             |                   |                         |                          |                                              | <br>  |    |
|                                                                                                    | Description                      | Resource Path             | Location    | Type              |                         |                          |                                              |       |    |
|                                                                                                    |                                  |                           |             |                   |                         |                          |                                              |       |    |
|                                                                                                    |                                  |                           |             |                   |                         |                          |                                              |       |    |
|                                                                                                    |                                  |                           |             |                   |                         |                          | Open                                         | Cance | el |
| -                                                                                                    |                                  |                           |             |                   |                         |                          |                                              |       |    |

Figure 3: Open CMSIS Pack Manager perspective

4. Click on the *Import Existing Packs* icon, then select the pack file – *ONSemiconductor.AXM0F343.*<version>.pack. (pack versions are formatted with three numbers such as 1.2.0).

|                                                            | Import Packs         |                                        |                   |                     | ×         |
|------------------------------------------------------------|----------------------|----------------------------------------|-------------------|---------------------|-----------|
|                                                            | ← → v ↑ 📕 > Thi      | is PC > Documents > TEMP               | ~ Ŭ               | Search TEMP         | Ą         |
|                                                            | Organize - New folde | r                                      |                   | 100 -               | . 🔳 🕜     |
|                                                            | TEMP ^               | Name                                   | Date modified     | Туре                | Size      |
|                                                            | Working              | ONSemiconductor.AXM0F343.1.2.0.pack    | 28-Sep-20 9:10 AM | PACK File           | 65,440 KB |
|                                                            | 🧢 This PC            |                                        |                   |                     |           |
|                                                            | 3D Objects           |                                        |                   |                     |           |
|                                                            | Desktop              |                                        |                   |                     |           |
| L ▼ : 😕 🗁 🔗 ▼ ! ⊿ 🐨 ! ½ 🤸 🖓 ▼ 🏷 🗢 ▼ 🔿 ▼ 🛛 🛄                | Documents            |                                        |                   |                     |           |
|                                                            | Downloads            |                                        |                   |                     |           |
| ples from installed packs 🛛 🖑 😴 🐸 🔐 🕐 🔍 🖤 🗖 🗀 🖆 Pack Prope | Music                |                                        |                   |                     |           |
|                                                            | Pictures             |                                        |                   |                     |           |
| Import Existing Packs                                      | Videos               |                                        |                   |                     |           |
| Description                                                | II & OVETENA (CO     | <                                      |                   |                     | ,         |
|                                                            | File nam             | e: ONSemiconductor.AXM0F343.1.2.0.pack | ~                 | Pack Files (*.pack) | ~         |
|                                                            |                      |                                        |                   | <u>O</u> pen        | Cancel    |
|                                                            |                      |                                        |                   |                     | .:        |

#### Figure 4: Import CMSIS Pack

5. You will be prompted with a license agreement.

| CMSIS Pack Manager: ONSemiconductor AXM0F343      License Agreement     To continue with SETUP, you must accept the terms of th     To accept the agreement, click the checkbox below.     [ON SEMICONDUCTOR     AXM0F343 SOFTWARE & REUSABLE CODE LICENSE AG     IMPORTANT - READ BEFORE DOWINLOADING, COPYIN     DO NOT USE OR INSTALL THIS SOFTWARE OR REUSABLE     CODE, YOU A     ON WISH TO SO AGREE, DO NOT DOWINLOAD, CO     REUSABLE CODE.     If you agree to this Agreement on behalf of a company                      | 3.12.0 —                                                                                                    |
|----------------------------------------------------------------------------------------------------|----------------------------------------------------------------------------------------------------|
| License Agreement<br>To continue with SETUP, you must accept the terms of th<br>To accept the agreement, click the checkbox below.<br>[N SEMICONDUCTOR<br>AXMOF343 SOFTWARE & REUSABLE CODE LICENSE AC<br>IMPORTANT - READ BEFORE DOWINLOADING, COPYIN<br>DO NOT USE OR INSTALL THIS SOFTWARE OR REUSAB<br>CAREFULLY READ THE FOLLOWING TERMS AND COND<br>OR USING THE SOFTWARE OR REUSABLE CODE, YOU J<br>DO NOT USE TO SO AGREE, DO NOT DOWINLOAD, CO<br>REUSABLE CODE.<br>If you agree to this Agreement on behalf of a company | the License Agreement.<br>GREEMENT<br>VG, INSTALLING, OR USING.<br>BLE CODE UNTIL YOU (THE LICENSEE) HAVE<br>DITIONS, SY DOWNLOADING, COPYING, INSTALLING,<br>AGREE TO THE TERMS OF THIS AGREMENT. IF YOU<br>COPY, INSTALL, OR USE THE SOFTWARE OR |
| To continue with SETUP, you must accept the terms of th<br>To accept the agreement, click the checkbox below.<br>Jox SEMICONDUCTOR<br>AUM0F343 SOFTWARE & REUSABLE CODE LICENSE AC<br>IMPORTANT - READ BEFORE DOWNLOADING, COPYIN<br>DO NOT USE OR INSTALL THIS SOFTWARE OR REUSAB<br>CAREFULY READ THE FOLLOWING TEMIS AND CONC<br>OR USING THE SOFTWARE OR REUSABLE CODE, VOL<br>DO NOT WISH TO SO ACREE, DO NOT DOWNLOAD, CO<br>REUSABLE CODE.                                                                                  | the License Agreement.<br>GREEMENT<br>NG, INSTALLING, OR USING.<br>BLE CODE UNTIL YOU (THE LICENSEE) HAVE<br>DITIONS SY DOWNLOADING, COPYING, INSTALLING,<br>AGREE TO THE TERMS OF THIS AGREMENT. IF YOU<br>COPY, INSTALL, OR USE THE SOFTWARE OR  |
| (b) ESEMICONDUCTOR<br>AXM0F343 SOFTWARE & REUSABLE CODE LICENSE AC<br>IMPORTANT - READ BEFORE DOWNLOADING, COPVIN<br>DO NOT USE OR INSTALL THIS SOFTWARE OR REUSAG<br>CAREFULY READ THE FOLLOWING TEMS AND CONDO<br>ON USING THE SOFTWARE OR REUSABLE CODE, VOL<br>DO NOT WISH TO SO AGREE, DO NOT DOWNLOAD, CO<br>REUSABLE CODE.                                                                                                    | GREEMENT<br>VG. INSTALLING, OR USING.<br>BLE CODE UNTIL YOU (THE LICENSEE) HAVE<br>DITIONS. BY DOWNLOADING, COPYING. INSTALLING,<br>AGREE TO THE TERMS OF THIS AGREEMENT. IF YOU<br>COPY, INSTALL, OR USE THE SOFTWARE OR                          |
| IMPORTANT - READ BEFORE DOWNLOADING, COPYIN<br>DO NOT USE OR INSTALL THIS SOFTWARE OR REUSAB<br>CAREFULLY READ THE FOLLOWING TEMSS AND COND<br>OR USING THE SOFTWARE OR REUSABLE CODE, OU<br>DO NOT WISH TO SO AGREE, DO NOT DOWNLOAD, CO<br>REUSABLE CODE.                                                                                                    | NG, INSTALLING, OR USING.<br>BLE CODE UNTIL YOU (THE LICENSEE) HAVE<br>DITIONS BY DOWNLOADING, COPYING, INSTALLING,<br>AGREE TO THE TEMMS OT THIS AGREEMENT. IF YOU<br>'OPY, INSTALL, OR USE THE SOFTWARE OR                                       |
| DO NOT USE OR INSTALL THIS SOFTWARE OR REUSAB<br>CAREFULLY READ THE FOLLOWING TERMS AND COND<br>OR USING THE SOFTWARE OR REUSABLE CODE, YOU A<br>DO NOT WISH TO SO AGREE, DO NOT DOWNLOAD, CO<br>REUSABLE CODE.<br>If you agree to this Agreement on behalf of a company                                                                                                    | BLE CODE UNTIL YOU (THE LICENSEE) HAVE<br>DITIONS. BY DOWNLOADING, COPYING, INSTALLING,<br>AGREE TO THE TERMS OF THIS AGREEMENT. IF YOU<br>:OPY, INSTALL, OR USE THE SOFTWARE OR                                                                   |
|                                                                                                    | ny, you represent and warrant that you have authority                                                                                                    |
| I agree to all the terms of the preceding License Agre                                                                                                    | reement to these terms will be recorded as the                                                                                                    |
|                                                                                                    | OK Cancel                                                                                                    |

Figure 5 - License Agreement

6. After the IDE is finished importing the pack, the available example applications can be viewed. Note that there is an example for each variant of flash memory (64K and 256K).

#### AXM0F343 SDK Getting Started Guide

| ····                                | V No Launch Configurations V on:          | × ♥ 🖬 🖷 🖷 🕼            | - E - S - S - C - E - M - M - M - M - M - M - M - M - M | <b>%</b> ₹ (⊖ / | ダ ▼ 월 ▼ 初 ▼ ひ ひ ▼ ひ ▼                                | Quick Access              | 2   🕫 🙆     |
|-------------------------------------|-------------------------------------------|------------------------|---------------------------------------------------------|-----------------|------------------------------------------------------|---------------------------|-------------|
| Devices 🖾 📓 Boards                  | E E 🙀 🕐 🔻 🗆                               | 🔋 🙆 Packs 📑 Examples 🛛 |                                                         | 🗹 Only          | y show examples from installed packs 🛛 🖑 🍣 🐸 💕 🕐 🦈 ⋍ | 📮 🛤 Pack Properties 🛛 🖽 🖼 | ? ▽ □       |
| rch Device                          |                                           | Search Example         |                                                         |                 |                                                      | type filter text          |             |
| vice                                | Summary                                   | Example                |                                                         | Action          | Description                                          | ▲ Solution AXM            | 0F343.1.2.0 |
| 🕸 All Devices                       | 35 Devices                                | ADC (DVK-AXM0F3)       | 43-64-1-GEVB)                                           | 💠 Copy          | DVK-AXM0F343-64-1-GEVB board ADC driver example      | > 🖬 Boards                |             |
| > 🔮 ARM                             | 33 Devices                                | ADC (DVK-AXM0F3)       | 43-256-1-GEVB)                                          | Copy            | DVK-AXM0F343-256-1-GEVB board ADC driver example     | > 💠 Components            |             |
| <ul> <li>ONSemiconductor</li> </ul> | 2 Devices                                 | AES (DVK-AXM0F3)       | 43-64-1-GEVB)                                           | Copy            | AES Example Firmware for DVK-AXM0F343-64-1-GEVB b    | > Devices                 |             |
| 🗸 🍄 AXM0F343 Series                 | 2 Devices                                 | AES (DVK-AXM0F3)       | 43-256-1-GEVB)                                          | Copy            | AES Example Firmware for DVK-AXM0F343-256-1-GEVB     | Examples                  |             |
| AXM0F343-64                         | ARM Cortex-M0+ 40 MHz, 8 KB RAM, 64 KB    | AXRadio-RX (DVK-       | AXM0F343-64-1-GEVB)                                     | Copy            | DVK-AXM0F343-64-1-GEVB board AXRadio Receiver Exa    |                           |             |
| AXM0F343-256                        | ARM Cortex-M0+ 40 MHz, 32 KB RAM, 256 k   | AXRadio-RX (DVK-       | AXM0F343-256-1-GEVB)                                    | Copy            | DVK-AXM0F343-256-1-GEVB board AXRadio Receiver Ex    |                           |             |
|                                     |                                           | AXRadio-Tests (DV      | K-AXM0F343-64-1-GEVB)                                   | Copy            | DVK-AXM0F343-64-1-GEVB board AXRadio RF Tests Exa    |                           |             |
|                                     |                                           | AXRadio-Tests (DV      | K-AXM0F343-256-1-GEVB)                                  | Copy            | DVK-AXM0F343-256-1-GEVB board AXRadio RF Tests Exa   |                           |             |
|                                     |                                           | AXRadio-TX (DVK-       | AXM0F343-64-1-GEVB)                                     | Copy            | DVK-AXM0F343-64-1-GEVB board AXRadio Transmitter E   |                           |             |
|                                     |                                           | AXRadio-TX (DVK-       | AXM0F343-256-1-GEVB)                                    | Copy            | DVK-AXM0F343-256-1-GEVB board AXRadio Transmitter    |                           |             |
|                                     |                                           | Blinky (DVK-AXM0)      | -343-64-1-GEVB)                                         | Copy            | DVK-AXM0F343-64-1-GEVB board Blinky driver example   |                           |             |
|                                     |                                           | Blinky (DVK-AXM0)      | -343-256-1-GEVB)                                        | Copy            | DVK-AXM0F343-256-1-GEVB board Blinky driver example  |                           |             |
|                                     |                                           | Flash (DVK-AXM0F)      | DVK-AXM0F343-64-1-GEVB)                                 |                 | DVK-AXM0F343-64-1-GEVB board Flash driver example    |                           |             |
|                                     |                                           | Flash (DVK-AXM0F)      | 343-256-1-GEVB)                                         | 🔶 Сору          | Flash Example Firmware for DVK-AXM0F343-256-1-GEVB   |                           |             |
|                                     |                                           | GPIO (DVK-AXM0F        | GPIO (DVK-AXM0F343-64-1-GEVB)                           |                 | GPIO Example Firmware for DVK-AXM0F343-64-1-GEVB b   |                           |             |
|                                     |                                           | GPIO (DVK-AXM0F        | 0F343-256-1-GEVB)                                       | Copy            | GPIO Example Firmware for DVK-AXM0F343-256-1-GEVB    |                           |             |
|                                     |                                           | I2C-Master (DVK-A)     | XM0F343-64-1-GEVB)                                      | Copy            | DVK-AXM0F343-64-1-GEVB board I2C Master driver exa   |                           |             |
|                                     |                                           | I2C-Master (DVK-A)     | XM0F343-256-1-GEVB)                                     | Copy            | DVK-AXM0F343-256-1-GEVB board I2C Master driver exa  |                           |             |
|                                     |                                           | I2C-Slave (DVK-AX)     | M0F343-64-1-GEVB)                                       | Copy            | DVK-AXM0F343-64-1-GEVB board I2C Slave driver examp  |                           |             |
|                                     |                                           | I2C-Slave (DVK-AX)     | M0F343-256-1-GEVB)                                      | Copy            | DVK-AXM0F343-256-1-GEVB board I2C Slave driver exam  |                           |             |
|                                     |                                           | PMU (DVK-AXM0F)        | 343-64-1-GEVB)                                          | Conv            | GPIO Example Firmware for DVK-AXM0F343-64-1-GEVB b   |                           |             |
|                                     |                                           | PMU (DVK-AXMOF         | 343-256-1-GEVB)                                         | Conv            | GPIO Example Firmware for DVK-AXM0F343-256-1-GEVB    |                           |             |
|                                     |                                           | PWM (DVK-AXM0F         | 343-64-1-GEVB)                                          | Conv            | DVK-AXM0E343-64-1-GEVB board PWM driver example      |                           |             |
|                                     |                                           | PWM (DVK-AXM0F         | 343-256-1-GEVB)                                         | Conv            | DVK-AXM0E343-256-1-GEVB board PWM driver example     |                           |             |
|                                     |                                           | PWM-RGB-LED (D)        | /K-AXM0F343-64-1-GEVB)                                  | Conv            | DVK-AXM0E343-64-1-GEVB board PWM driver example u    |                           |             |
|                                     |                                           | PWM-RGB-LED (D)        | (K-AXM0F343-256-1-GEVR)                                 | Copy            | DVK-AXM0F343-256-1-GEVB board PWM driver example     |                           |             |
|                                     |                                           | SPI-Master (DVK-A      | XM0F343-64-1-GEVB)                                      | Conv            | DVK-AXM0E343-64-1-GEVB board SPI driver example      |                           |             |
|                                     |                                           | SPI-Master (DV/K-A     | YM0F343-256-1-GEV/R)                                    | Copy            | DVK-AXM0E343-256-1-GEVB board SPI driver example     | - <b>~</b>                |             |
| Concolo M El Drograss               |                                           |                        |                                                         |                 |                                                      | R. 61 (R) 🚽 🖬 🗸           |             |
|                                     |                                           |                        |                                                         |                 |                                                      |                           |             |
| 19:54: Tenonting Back O             | Wenniconducton AVMAE242 1 2 0 completed   |                        |                                                         |                 |                                                      |                           |             |
| 10.04. Importing Pack O             | asemiconductor. AArmors45.1.2.0 completed |                        |                                                         |                 |                                                      |                           |             |
|                                     |                                           |                        |                                                         |                 |                                                      |                           |             |

Figure 6 - Available Applications shown after pack import

7. To install the Arm CMSIS pack, repeat the process in step 4 to unpack the *ARM.CMSIS.*<version>.*pack* file. If it is desired to install this pack directly from the CMSIS pack manager, select the blue *Check for Updates on Web* icon, and let the manager download the index to all available CMSIS packs. Once complete, select the ARM.CMSIS pack and click *Install*.

NOTE: If using the AX Configuration Utility to generate code for custom radio examples, then version 5.8.0 of the ARM.CMSIS pack should be installed. The pack can be downloaded at <u>https://github.com/ARM-software/CMSIS\_5/releases/tag/5.8.0</u>

# **Working with Example Applications**

# Importing and Building Applications

To import an application:

- 1. From the CMSIS Pack Manger perspective, select the Boards tab and enter "AXM0F343" into the search field.
- 2. Select the development board corresponding to the part that is being used either AXM0F343-64... or AXM0F343-256...
- 3. Select the *Examples* tab to the right to view all the available applications for the selected board. (See Figure 8)
- 4. Select *Copy* next to the desired application to copy the application into the IDE Workspace. If the perspective does not automatically change from the CMSIS Pack Manager, select the C/C++ perspective icon in the upper right corner of the IDE.

| Devices Boards 😫                                                                                                    |                                                                                                    | 💼 Packs 😁 Examples 🕄                                                                                                    |                                                                                                    | 🛛 Only show examples from installed packs 🛛 🦑 🍣 🐸 🔐 🕐 💿 🔝 👘                                                                                                    | 🖩 Pack Properties 😫 🖽 🖂 💿 🐨 📟                                                                                                    |
|----------------------------------------------------------------------------------------------------|----------------------------------------------------------------------------------------------------|----------------------------------------------------------------------------------------------------|----------------------------------------------------------------------------------------------------|----------------------------------------------------------------------------------------------------|----------------------------------------------------------------------------------------------------|
| axm                                                                                                    |                                                                                                    | Search Example                                                                                                    |                                                                                                    |                                                                                                    | type filter text                                                                                                    |
| Board<br><sup>14</sup> J. Al Boards<br><sup>1</sup> OVK-ADA0F343-64-1-GEVB (Ver 1.1)<br><sup>1</sup> Mounted Devices<br><sup>1</sup> ANOUF343-64<br><sup>1</sup> OVK-ADA0F343-256-6158 (Ver 1.1)<br><sup>1</sup> Mounted Devices<br><sup>1</sup> AXM0F343-256<br><sup>1</sup> AXM0F343-256 | Summary<br>4 Boards<br>2 AdM/F343-64<br>1 Device<br>AMM Cottex-MOI-40 MHz, B KB RAM, 64 KI<br>2 MMK Cottex-MOI-40 MHz, 12 KB RAM, 256<br>AMM Cottex-MOI-40 MHz, 12 KB RAM, 256 | Example         ASC (DVK-AXM0F343-256-1-GEVB)         AASC (DVK-AXM0F343-256-1-GEVB)         AASR (DVK-AXM0F343-256-1-GEVB)         AASRaid=TK2 (DVK-AXM0F343-256-1-GEVB)         Flash (DVK-AXM0F343-256-1-GEVB)         GPA (DVK-AXM0F343-256-1-GEVB)         CAM325 (DVK-AXM0F343-256-1-GEVB)         CLC State (DVK-AXM0F343-256-1-GEVB)         CLC State (DVK-AXM0F343-256-1-GEVB)         DVM (DVK-AXM0F343-256-1-GEVB)         PVM (DVK-AXM0F343-256-1-GEVB)         PVM (DVK-AXM0F343-256-1-GEVB)         PVM (DVK-AXM0F343-256-1-GEVB)         DVM (DVK-AXM0F343-256-1-GEVB)         Time (DVK-AXM0F343-256-1-GEVB)         Time (DVK-AXM0F343-256-1-GEVB)         UART (DVK-AXM0F343-256-1-GEVB) | Action      Copy     Copy     Copy     Copy     Copy     Copy     Copy     Copy     Copy     Copy     Copy     Copy     Copy     Copy     Copy     Copy     Copy     Copy     Copy     Copy     Copy     Copy     Copy     Copy     Copy     Copy     Copy     Copy     Copy     Copy     Copy | Description VVK-AXM07343-256-1-GEVB board ADC driver example ASE Sample Immware for DVK-AXM07343-256-1-GEVB VVK-AXM07343-256-1-GEVB board XABaio Reverve Ex. DVK-AXM07343-256-1-GEVB board XABaio Reverve Ex. DVK-AXM07343-256-1-GEVB board XABaio Reverve Ex. DVK-AXM07343-256-1-GEVB board XABaio Reverve Ex. DVK-AXM07343-256-1-GEVB board LXBaio Reverve Ex. DVK-AXM07343-256-1-GEVB board LXC Matter driver example Ran Example Firmware for DVK-AXM07343-256-1-GEVB | <ul> <li>♥ ONSemiconductorAX00F343.120</li> <li>&gt; Ø Soards</li> <li>&gt; Ø Components</li> <li>&gt; ■ Devices</li> <li>&gt; ○ Examples</li> </ul> |
| Console 17 mg Progress                                                                                                    |                                                                                                    |                                                                                                    |                                                                                                    |                                                                                                    | 1 🖉 👘 🖻 🕈 🗂 🖷 🖷                                                                                                    |
| MSIS Console                                                                                                    |                                                                                                    |                                                                                                    |                                                                                                    |                                                                                                    |                                                                                                    |

Figure 7 - Available applications for the selected 256K FLASH memory size.

- 5. To build a project, as shown in Figure 8:
  - a. Select the configuration corresponding to the desired project (Debug / Release);
  - b. Select either Run or Debug;
  - c. Select "Build" to build the configuration or "Debug" to build, flash, and enter Debug mode.

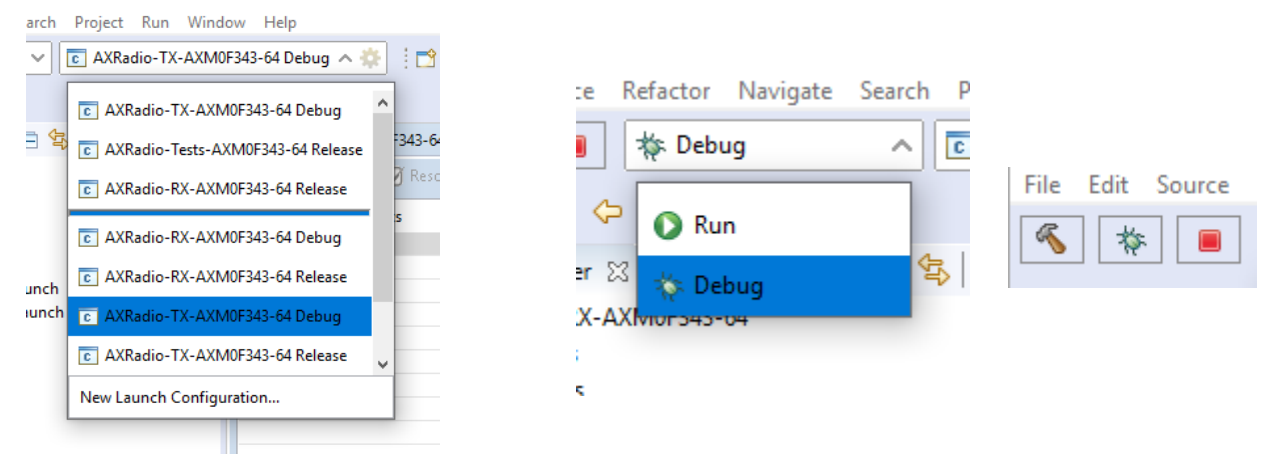

#### Figure 8 - Select Configuration and Build Project.

6. After the build is completed, the results are displayed in the console:

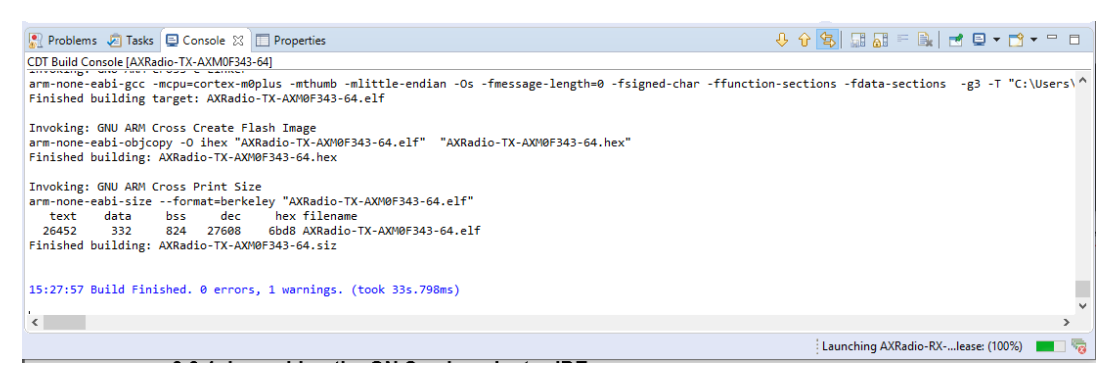

#### Figure 9: Build Results.

NOTE: For each project copied, a Debug and Release configuration are generated:

- Debug includes debugging symbols so that single-step debugging can occur using the GDB server in the Debug Perspective of the IDE.
- Release is optimized for production builds where debugging symbols are excluded from the compiled application code to reduce flash and RAM usage.

NOTE: There are two configurations for flashing the chip:

- Debug launches GDB server and automatically halts at MAIN, ready for single step debugging.
- Run uses the GDB server to download the image to the device, but starts the application and terminates the GDB server. This is useful for quick testing where single-step debugging is not required.

Once the application is running, either via Debug or Run, (and if *printf* is enabled in the *.rteconfig* file) the serial output can be observed in the IDE built-in terminal or any other serial monitor application. To enable the *Terminal Panel* search though the menu bar *Window / Show View / Terminal*.

Once the terminal window opens, select the terminal icon as shown in Figure 10, then select *Serial Terminal* from the drop down menu. Configure the serial port settings as shown, selecting COM[X] that corresponds to the Serial COM port assigned to the board by the PC.

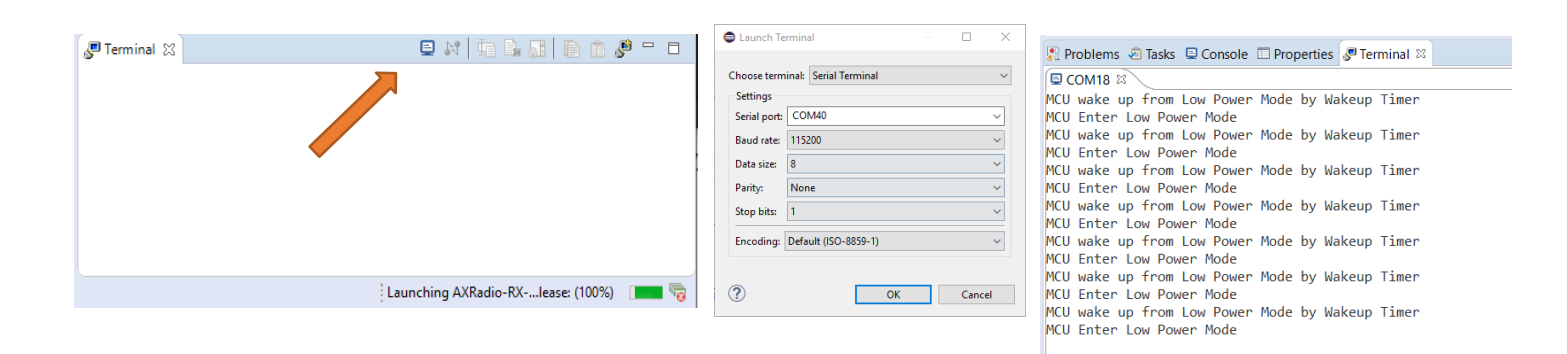

Figure 10: Open *New Terminal* icon, COM port selection, and Serial Terminal output.

# Advanced Configuration and Debugging

## **CMSIS Configuration Wizard**

Several applications in the AXM0F343 SDK, such as the peripheral examples and AXRadio examples, include application parameters that can be modified within the IDE using the *CMSIS Configuration Wizard*. As shown in Figure 11, the *CMSIS Configuration Wizard* is a GUI tool that allows users to select from a list of available options and change key parameters used by the application.

To open the *CMSIS Configuration Wizard*, right-click the *user\_config\_wizard.h* file from the <Example>/RTE/Application folder, and select *Open With -> CMSIS Configuration Wizard* as shown in Figure 12.

| 💠 AXRadio-RX-AXM0F3 🚸 AXRadio-TX-AXM0F3                                                                                                    | 🚸 AXRadio-Te                                                                                       | ests-AXM                                                               | .c main.c | 😑 user_config_wizard.h | 82 | - 8 |
|----------------------------------------------------------------------------------------------------|----------------------------------------------------------------------------------------------------|------------------------------------------------------------------------|-----------|------------------------|----|-----|
| CMSIS Configuration Wizard                                                                                                    |                                                                                                    |                                                                        |           |                        | ۱. | - ? |
| Option  Power mode and SRAM(s) selection  Power on/down SRAM bank(s) for AXM0F343-64  Power on/down SRAM bank(s) for AXM0F343-256  User Application Configuration Enable printf() Output over UART Transmit Packet on PB3 Press Instead of Wakeup time Clock Source Wakeup every_seconds Transmit packet every_milliseconds | Value<br>Sleep Mode - HSC<br>Active mod<br>• Sleep Mode<br>Hibernate N<br>Shutdown N<br>Sleep Mode | 2SC as Core clo<br>e<br>- HSOSC as Cr<br>fode<br>Mode<br>- LPOSC as Co | ore clock |                        |    |     |
| Power Mode<br>Choose power mode<br>Default power mode is active<br>Source Editor CMSIS Configuration Wizard                                                                                                    |                                                                                                    |                                                                        |           |                        |    |     |

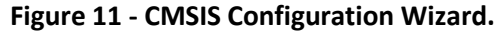

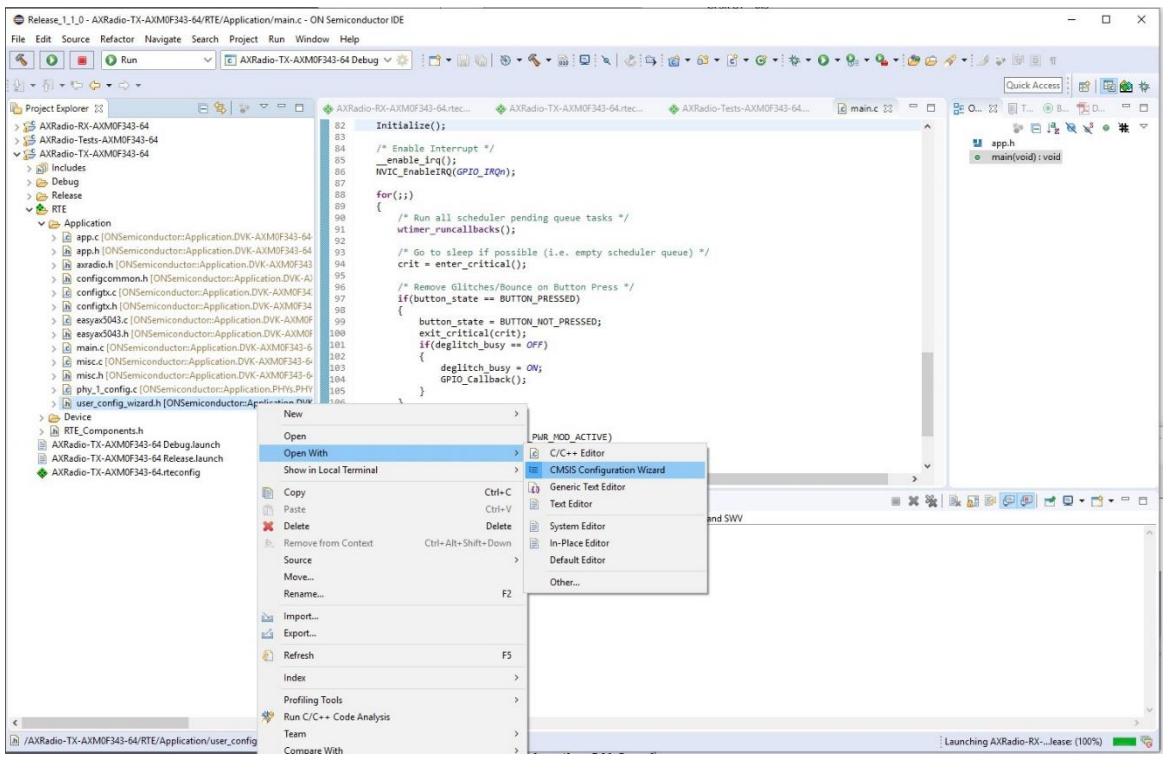

Figure 12 - Open user\_config\_wizard.h in CMSIS Configuration Wizard.

## **RTE Configuration**

Each CMSIS Pack example project includes an *.rteconfig* file. The purpose of this file is to configure which libraries are made available to the application at build time. This tool can be used to actively modify files that are either linked during build process or actually copied into the project directory. Examples of this include selecting which physical layer configuration file (PHY) is used by a radio application or which device drivers are linked in to the project.

|                                 |              |         |              |         |                                                            | a 🗆 |
|---------------------------------|--------------|---------|--------------|---------|------------------------------------------------------------|-----|
| Components @ Nes                | SOIVE        | 1       |              | 1       | 1                                                          | 0 @ |
| Software Components             | Sel.         | Variant | Vendor       | Version | Description                                                |     |
| AXM0F343-256                    |              |         | ONSemiconduc |         | ARM Cortex-M0+ 40 MHz, 32 KB RAM, 256 KB ROM               |     |
| <ul> <li>Application</li> </ul> |              |         |              |         |                                                            |     |
| >                               | -            |         |              |         |                                                            |     |
| 🗸 🔶 PHYs                        |              |         |              |         |                                                            |     |
| PHY 1                           | $\checkmark$ |         | ONSemiconduc | 1.2.0   | 915 MHz GFSK 4.8 kbps                                      |     |
| PHY 2                           |              |         | ONSemiconduc | 1.2.0   | 868.3 MHz GFSK 4.8 kbps                                    |     |
| PHY 3                           |              |         | ONSemiconduc | 1.2.0   | 915 MHz 802.15.4 SUN FSK 50 kbps                           |     |
| PHY 4                           |              |         | ONSemiconduc | 1.2.0   | 915 MHz 802.15.4 SUN FSK 100 kbps                          |     |
| PHY 5                           |              |         | ONSemiconduc | 1.2.0   | 868.3 MHz 802.15.4 SUN FSK 50 kbps                         |     |
| PHY 6                           |              |         | ONSemiconduc | 1.2.0   | 868.3 MHz 802.15.4 SUN FSK 100 kbps                        |     |
| CMSIS                           |              |         |              |         | Cortex Microcontroller Software Interface Components       |     |
| CMSIS Driver                    |              |         |              |         | Unified Device Drivers compliant to CMSIS-Driver Specifica |     |
| 🗸 🚸 Device                      |              |         |              |         | Startup, System Setup                                      |     |
| 🗸 🔶 Drivers                     |              |         |              |         |                                                            |     |
| ADC                             |              |         | ONSemiconduc | 1.2.0   | Analog Digital Converter (ADC) driver for AXM0F343         |     |
| AES                             |              |         | ONSemiconduc | 1.2.0   | Advanced Encryption Standard (AES) driver for AXM0F343     |     |
| CCMP                            |              |         | ONSemiconduc | 1.2.0   | Capture Compare (CCMP) driver for AXM0F343                 |     |
| CMP                             |              |         | ONSemiconduc | 1.2.0   | Analog Comparator (CMP) driver for AXM0F343                |     |
| CMU                             |              |         | ONSemiconduc | 1.2.0   | Clock Management Unit (CMU) driver for AXM0F343            |     |
| Common                          |              |         | ONSemiconduc | 1.2.0   | Common driver support for AXM0F343                         |     |
| DMA                             |              |         | ONSemiconduc | 1.2.0   | DMA driver for AXM0F343                                    |     |
| FLASH                           |              |         | ONSemiconduc | 1.2.0   | Flash memory driver for AXM0F343                           |     |
| GPIO                            |              |         | ONSemiconduc | 1.2.0   | GPIO driver for AXM0F343                                   |     |
| I2C                             |              |         | ONSemiconduc | 1.2.0   | I2C driver for AXM0F343                                    |     |
| PMU                             |              |         | ONSemiconduc | 1.2.0   | PMU driver for AXM0F343                                    |     |
| PWM                             |              |         | ONSemiconduc | 1.2.0   | PWM driver for AXM0F343                                    |     |
| Radio                           |              |         | ONSemiconduc | 1.2.0   | Radio driver for AXM0F343                                  |     |
| SCHEDULER                       |              |         | ONSemiconduc | 1.2.0   | Scheduler driver for AXM0F343                              |     |
| SPI                             |              |         | ONSemiconduc | 1.2.0   | SPI driver support for AXM0F343                            |     |

Figure 13 - RTE Configuration Wizard.

### **Register Viewer**

In debug mode, the IDE offers several advanced features, including a register viewer. This is based on a .svd file, which provides a description of the register mapping on the chip. For AXM0F343, all peripheral registers, including those for AX5043, are made available in the peripheral register viewer. To open this,

- 1. Select the Peripherals tab on the right panel of the Debug perspective.
- 2. Check the box next to the peripheral of interest.
- 3. Select the Memory tab in the bottom panel of the Debug Perspective to view the selected registers.
- 4. Halt the processor or place a breakpoint at a section of interest in the code. When the processor stops, the register contents are displayed. Entering a number into the *Value* field will manually overwrite the register content on the device.

NOTE: By default, the console tab in the bottom panel is configured to return itself to focus whenever there is an output from the debugger. To disable this, right-click on the *Console* while in debug mode, and select *Preferences*. Then uncheck *"Show when program writes to standard out"* and select *"Apply and Close"*. Now the Memory tab can remain in focus while debugging.

NOTE: To search for a specific register, right-click in the register list in the Memory tab, and select "*Add Filter*". Enter a text string, and the list will filter to show only matching registers.

| Release_1_1_0 - AXRadio-TX-AXM0F343-64/RTE/Device/AXM0F343-64/drv_pmu   | J.c - ON Semiconductor IDE                                                                                                    |                                |                     |                  |                             |                                                  |                                |                              |                          |                                 |         |
|-------------------------------------------------------------------------|----------------------------------------------------------------------------------------------------|--------------------------------|---------------------|------------------|-----------------------------|--------------------------------------------------|--------------------------------|------------------------------|--------------------------|---------------------------------|---------|
| File Edit Source Refactor Navigate Search Project Run Window H          | elp                                                                                                    |                                |                     |                  |                             |                                                  |                                |                              |                          |                                 |         |
| 🐔 🗱 🐞 Debug 🗸 🔀 AXRadio-TX-AXM0F343-64                                  | Debug ~ 🌞 🗄 🗂 🖷 🕼                                                                                                    | 🗟   🖸   🔪   🕩 🗉 🔳 🕅 7          | 8. 🛪 .e   10 🗟 🕫    | .  & ≒ + • • • • | <b>%</b> - Ø                | 6 1 .                                            | 12 2 2                         | · 51 • 00 0                  | <b>→</b> + ⇔ +           | Quick Access                    | 昭 🙆 🎋   |
| 🎋 Debug 🖾 Project Explorer 🛛 🙀 🖬 🗢 🗖                                    | AXRadio-TX-A 🖻 main                                                                                                    | n.c 🖸 drv_pmu.c 🔀 🖬 pmu.c      | c 💽 scheduler.c     | »3               | - 0                         | (x)= Variable                                    | es 💊 Breakpoin                 | ts of Expressi               | ons 🛋 Modules 🔀 Pe       | ripherals 🛛 🚺 📶 🖂               | 9 ~ - 0 |
| C AXRadio-TX-AXM0F343-64 Debug [GDB SEGGER J-Link Debugging]            | 143 DRV_ERROR : Driver control and configuration failed.                                                                                                    |                                |                     |                  |                             | Peripheral                                       | 6                              | Address                      | Description              |                                 | ~       |
| AXRadio-TX-AXM0F343-64.elf                                              |                                                                                                    |                                |                     |                  | ADC                         | 0x40700000                                       | ADC interface contains         | registers used to enable and | d r.u.                   |                                 |         |
| ✓ P Thread #1 57005 (Suspended : Signal : SIGTRAP:Trace/breakpoint trap |                                                                                                    |                                | AES                 | 0×40900000       | Hardware Accellerated       | AES Encryption and Decryptir                     | io                             |                              |                          |                                 |         |
| DRV_PMU_Control() at drv_pmu.c:164 0x7ac                                |                                                                                                    |                                | AX5043-group-1      | 0x41900000       | Radio registers             |                                                  |                                |                              |                          |                                 |         |
| PMU_EnterPowerMode() at pmu.c:134 0x1a48                                |                                                                                                    |                                | AX5043-group-2      | 0x41900000       | Radio registers             |                                                  |                                |                              |                          |                                 |         |
| wtimer_idle() at scheduler.c:524 0x212e                                 | 149 #ifdef DEBUG_DRV_PM                                                                                                    | J                              |                     |                  |                             |                                                  | CMP                            | 0x40600000                   | Analog comparators int   | terface is used to configure th | ch      |
| main() at main.c:114 0x48ca                                             | 150 if ( pmu.b_init:                                                                                                    | lalized == false )             |                     |                  |                             |                                                  | CMU                            | 0x40300000                   | Clock Management Uni     | it is used to configure clocks. | 5.      |
| JLinkGDBServerCL.exe                                                    |                                                                                                    | 口品                             | CPWM0               | 0x41400000       | Capture/PWM Module          |                                                  |                                |                              |                          |                                 |         |
| arm-none-eabi-gdb                                                       |                                                                                                    |                                | 0%                  | CPWM1            | 0x41500000                  | CPWM1                                            |                                |                              |                          |                                 |         |
| Semihosting and SWV                                                     | 154 #endif                                                                                                    |                                | 02                  | CPWM2            | 0x41600000                  | CPWM2                                            |                                |                              |                          |                                 |         |
|                                                                         | <pre>155 switch ( (pmu_ctrl)ctrl_param )</pre>                                                                                                    |                                |                     |                  |                             |                                                  | CPWM3                          | 0x41700000                   | CPWM3                    |                                 |         |
|                                                                         | 157 Case PMU PWR MC                                                                                                    |                                |                     | CRC              | 0x40D00000                  | The Cyclic Redundancy                            | Check Module is a periphera    | al                           |                          |                                 |         |
|                                                                         | 158                                                                                                    |                                |                     | DMA              | 0x40800000                  | DMA acts as another bu                           | us master on the AHB Bus to f  | fa                           |                          |                                 |         |
|                                                                         | 159 pmu.p_base_                                                                                                    |                                |                     | FLASH            | 0x40C00000                  | Flash controller is used                         | to erase or program the flash  | h                            |                          |                                 |         |
|                                                                         | 160 SCB->SCR = 4                                                                                                    |                                |                     | GPIO             | 0x40000000                  | GPIO block, is a general                         | -purpose I/O interface unit th | th                           |                          |                                 |         |
|                                                                         | 161ISB();                                                                                                    |                                |                     |                  |                             | 02                                               | I2C                            | 0x41D00000                   | The I2C interface is con | patible with the Inter-IC Bus   | s S     |
|                                                                         | 163                                                                                                    |                                |                     | 02               | MSPI                        | 0x41900000                                       | MSPI                           |                              |                          |                                 |         |
|                                                                         | 164 break;                                                                                                    |                                |                     |                  |                             |                                                  | MTB                            | 0x30000000                   | Micro Trace Buffer is av | ailable. See CoreSight MTB-N    | M       |
|                                                                         | 165                                                                                                    |                                |                     |                  |                             |                                                  | PMU                            | 0x40400000                   | NEBO has an advanced     | power management unit (PM       | M       |
|                                                                         | 166 case PMU_PWR_MO                                                                                                    | D_DEEPSLEEP:                   |                     |                  |                             |                                                  | SPI                            | 0x41A00000                   | SPI                      |                                 |         |
|                                                                         | 16/                                                                                                    |                                |                     | TEST             | 0x41F00000                  | Test and Lock control in                         | terface allows re-configuring  | ıg                           |                          |                                 |         |
|                                                                         | <pre>100 publ_poss_reg*/rwter_nout_p.nuter_nout = //m_nuter_nout_nuter_nout_siter;<br/>100 SGB-SGR = SGB_SGR_SLEEPDEEP_Msk;<br/>170ISB();<br/>171WFL();</pre> |                                |                     |                  |                             |                                                  | TICK                           | 0x41000000                   | TICK timer enables soft  | ware to schedule events on g    | gi      |
|                                                                         |                                                                                                    |                                |                     |                  |                             |                                                  | TIM0                           | 0x41100000                   | TIM: 16-bit count up/de  | own timer with prescaler        |         |
|                                                                         |                                                                                                    |                                |                     |                  |                             |                                                  | TIM1                           | 0x41200000                   | TIMER1                   |                                 |         |
|                                                                         | 172<br>173                                                                                                    |                                |                     |                  |                             |                                                  | TIM2                           | 0x41300000                   | TIMER2                   |                                 |         |
|                                                                         | 173 Dreak;                                                                                                    |                                |                     |                  |                             |                                                  | TRNG                           | 0x40A00000                   | The True Random Num      | ber Generator is a peripheral   | l g     |
|                                                                         | 175 case PNU PWR NOD HIBERNATE:                                                                                                    |                                |                     |                  |                             |                                                  | USARTO                         | 0x41B00000                   | USART                    |                                 |         |
|                                                                         | 175     Deter //G                                                                                                    |                                |                     |                  |                             |                                                  | USART1                         | 0x41C00000                   | USART1                   |                                 |         |
|                                                                         |                                                                                                    |                                |                     |                  |                             |                                                  | WDOG                           | 0x40F00000                   | The watchdog module      | applies a reset to a system in  | 1 t     |
|                                                                         |                                                                                                    |                                |                     |                  |                             | No details to display for the current selection. |                                |                              |                          |                                 |         |
|                                                                         | 187         SCB->SCR = :           188        ISB();           189        WFI();           190        WFI();           191         break;                     | 3C8_SCR_SLEEPDEEP_Msk;         | A_SLEEPDEEP_Msk;    |                  |                             |                                                  |                                |                              |                          |                                 |         |
|                                                                         | 192<br>102 DMI (DTO EN)                                                                                                    |                                |                     |                  |                             |                                                  |                                |                              |                          |                                 |         |
|                                                                         | Coords IIII Peninterr (1) 1                                                                                                    | rableer. 🔿 Sverutabler 💷 Debue | naar Canrola 👖 Mamr |                  | >                           | inal 52                                          |                                |                              | E                        | A M I AS REALES I               |         |
|                                                                         | - courses and medianely MT h                                                                                                    | novenia 🕜 executatives 🕷 peopl | ind fine 🔝 weard    | ota ⊞ 98 86 ▼ ▽  | CON                         | A40 83                                           |                                |                              | -                        | a a l all ma White H            |         |
|                                                                         | Monitors 🔒 🐭 🎉                                                                                                    | AX5043-group-1: 0x41900000     | New Rendering       |                  | TX :35                      |                                                  |                                |                              |                          |                                 |         |
|                                                                         | A AV5012 arround Devices                                                                                                    |                                |                     |                  |                             |                                                  | n Low Power M                  | de by Wakeu                  | p Timer                  |                                 |         |
|                                                                         | ANJOHO-GROUP-1                                                                                                    | Register Address Value         |                     |                  |                             |                                                  | Levi Deve - M                  | da hu 11at                   | Times                    |                                 |         |
|                                                                         |                                                                                                    | ✓ ☆ AX5043-group-1 0x41900000  |                     |                  | TX :37                      | 4 :37                                            |                                |                              |                          |                                 |         |
|                                                                         | 3131 SILICONREVISION 0x41920000 0x51                                                                                                    |                                |                     |                  |                             | MCU wake up from Low Power Mode by Wakeup Timer  |                                |                              |                          |                                 |         |
|                                                                         |                                                                                                    | BIST SCRATCH                   | 0x41920004          | UKAA             | TX :38                      | FX :38                                           |                                |                              |                          |                                 |         |
|                                                                         |                                                                                                    | 0x41920008                     | 000                 | MCU Ent          | MCU Entering Low Power Mode |                                                  |                                |                              |                          |                                 |         |
|                                                                         |                                                                                                    | IN POWSIAI                     | 0x4192000C          | 0.07             | MCU wak                     | ce un from                                       | n Fower Mode                   | de by Waken                  | n Timer                  |                                 |         |
|                                                                         |                                                                                                    | IN POWSTICKYSTAT               | 0x41920010          | 0.00             | TX :39                      | to up it to                                      | - con i ower re                | oc oy nakeu                  | P. CAMER                 |                                 |         |
|                                                                         |                                                                                                    | BIST POWIKUMASK                | 0x41920014          | 0x00             | MCU Ent                     | tering Low                                       | v Power Mode                   |                              |                          |                                 |         |
|                                                                         |                                                                                                    | ACHIVIDUM 1010                 | 0841920018          | UXUU             | MCD Ent                     | tering in                                        | v Power Mode                   |                              |                          |                                 | 1       |
|                                                                         |                                                                                                    | IN IDOMASKO                    | 0-41020010          | 0-00             | PICO ENC                    | cer any con                                      |                                | 4. 4. 44.7                   |                          |                                 |         |

Figure 14 - Peripheral register view during debugging.

onsemi,OnSemi, and other names, marks, and brands are registered and/or common law trademarks of Semiconductor Components Industries, LLC dba "onsemi" or its affiliates and/or subsidiaries in the United States and/or other countries. onsemi owns the rights to a number of patents, trademarks, copyrights, trade secrets, and other intellectual property. A listing of onsemi's product/patent coverage may be accessed at www.onsemi.com/site/pdf/Patent-Marking.pdf. onsemi reserves the right to make changes at any time to any products or information herein, without notice. The information herein is provided "as-is" and onsemi makes no warranty, representation or guarantee regarding the accuracy of the information, product features, availability, functionality, or suitability of its products for any particular purpose, nor does onsemi assume any liability arising out of the application or use of any product or circuit, and specifically disclaims any and all liability, including without limitation special, consequential or incidental damages. Buyer is responsible for its products and applications using onsemi products, including complicance with all laws, regulations and safety requirements or standards, regardless of any support or applications information provided by onsemi. "Typical" parameters which may be provided in onsemi data sheets and/or specifications can and do vary in different applications and actual performance may vary over time. All operating parameters, including "Typicals" must be validated for each customer application by customer's technical experts. onsemi does not convey any license under any of its intellectual property rights nor the rights of others. onsemi products are not designed, intended, or authorized for use as a critical component in life support systems or any FDA Class 3 medical devices or medical devices with a same or similar classification. Buyer shall indemnify and hold onsemi and its officers, employees, subsidiaries, affiliates, and distributors harmless against all claims, costs,

#### PUBLICATION ORDERING INFORMATION

#### LITERATURE FULLFILLMENT:

Literature Distribution Center for ON Semiconductor 19521 E. 32nd Pkwy, Aurora, Colorado 80011 USA

Phone: 303-675-2175 or 800-344-3860 Toll Free USA/Canada Fax: 303-675-2176 or 800-344-3867 Toll Free USA/Canada Email: orderlit@onsemi.com N. American Technical Support: 800-282-9855 Toll Free USA/Canada

Europe, Middle East and Africa Technical Support: Phone: 421 33 790 2910 ON Semiconductor Website: https://www.onsemi.com/

Order Literature: https://www.onsemi.com/orderlit

For additional information, please contact your local Sales Representative